# M3 India Content Technical SOP Guide

 $\rightarrow$ 

## Headings

#### Always use heading 3 from ck editor dropdown for headings

#### Muscle weakness and paralysis

Guillain-Barré syndrome (GBS) is an autoimmune disorder—which c immune system attacks and destroys its nerves. As a result, muscle unknown, some experts believe that it is triggered by bacterial or vira cold or flu, but it may also occur following bacterial infection with Car

Symptoms of GBS include tingling or prickling sensations in the finge weakness in the legs that travel to the upper body. Although uncomn may be partial, temporary, or permanent—and death.

| O Source   ☐ □ Q                                                        |        | 🗎   🔶 🥕   🔍 🤅           |                   |
|-------------------------------------------------------------------------|--------|-------------------------|-------------------|
| <b>B</b> $I$ <u>U</u> <del>S</del> $x_{z}$ $x^{z}$ $\checkmark$ $I_{x}$ |        | 99 ₩ Ξ Ξ                | ≞ ≣ <b>⊳</b> ¶ ¶∢ |
| 🖾 Ø 🏛 🚆 🙂 Ω 🖼 🔇                                                         |        |                         |                   |
| Styles - Heading 3 - Font                                               | - Size | • <u>A</u> • <b>A</b> • | 23 🗐 🛛 ?          |

#### Content text (paragraphs, quotes, summary etc.)

Always keep normal text in ck editor dropdown for content text. To add separate paragraph just hit enter in ckeditor panel automatically paragragh will be created.

#### Muscle weakness and paralysis

Guillain-Barré syndrome (GBS) is an autoimmune disorder—which c immune system attacks and destroys its nerves. As a result, muscle unknown, some experts believe that it is triggered by bacterial or vira cold or flu, but it may also occur following bacterial infection with Car

Symptoms of GBS include tingling or prickling sensations in the finge weakness in the legs that travel to the upper body. Although uncomn may be partial, temporary, or permanent—and death. →

| O Source   □ □ □ □ □ □ ×                                      | C C C C C C C C C C C C C C C C C C C |
|---------------------------------------------------------------|---------------------------------------|
| <b>B</b> $I$ <u>U</u> <b>S</b> $x_z$ $x^z$ $\checkmark$ $I_x$ | :::  HE HE   99 W E = = =   M ¶.      |
|                                                               |                                       |
| Styles - Normal - Font                                        | • Size • <u>A</u> • A• K () ?         |
|                                                               |                                       |

### **Bullet Points**

#### Always use bullets for blue diamonds. Bullets (ul li) will always appear with blue diamonds as below

 $\rightarrow$ 

- Running: 652-965 calories
- Water polo: 566-839
- Bicycling: 480-710
- Calisthenics: 480-710
- Circuit training: 480-710
- Jumping rope: 453-671

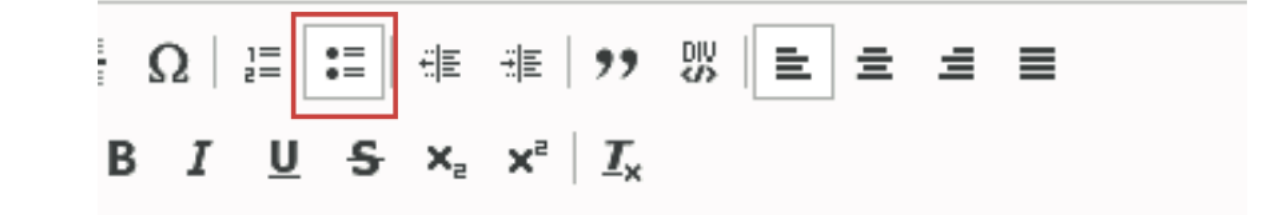

endment) Bill that will change the professional roadmap for MBE

Bullets Numbers (ol li) will always appear with only numbers. Dont use bullet numbers as headings

 $\rightarrow$ 

#### Pros

- 1. Countrywide uniform exit examination will improve medical education standards.
- 2. Prohibits incompetent doctors and bolsters confidence in medical education guality.
- A college is rated by inspectors based on its infrastructure and faculty. Results of NEXT will be made public and highlight the performance of individual colleges as an indicator of its education quality.
- 4. Increases the probability of meritorious students getting admission to PG medical courses.
- Mandatory 3 years rural service for the post-PG degree through the quota will address the shortfall of specialists in rural areas.

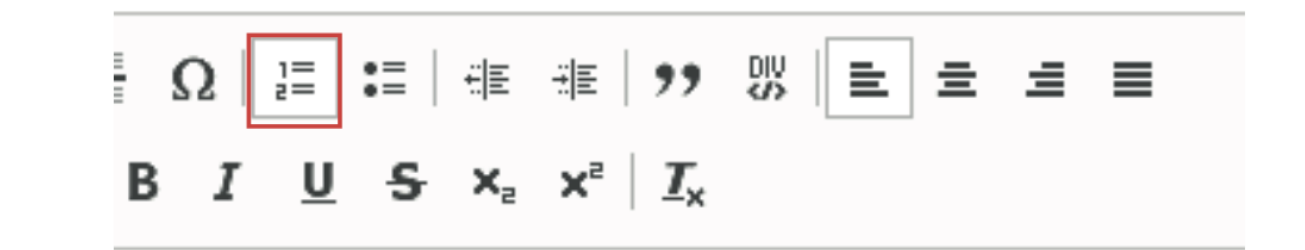

## Sub-Bullet Points

#### earing loss

- When you have a head cold or the flu otherwise known as conductive hearin sounds, but not the clarity. They may a. conductive hearing loss
  - b. conductive hearing loss
- 2. Conductive hearing loss is the most c

- When you have a head cold or the flu, congestion otherwise known as conductive hearing loss. Peop sounds, but not the clarity. They may find themsely
  - conductive hearing loss
     conductive hearing loss

 $\rightarrow$ 

2. Conductive hearing loss is the most common type

a fow weaks. However in some cases connection

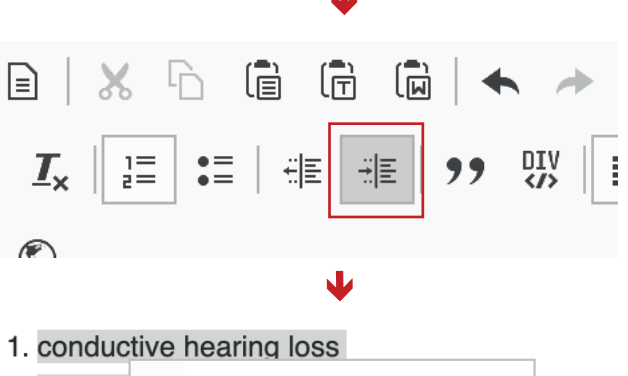

#### 2. conduc 🗶 Cut **ж+**х nductive he type of he Copy #+Cw weeks. stion can ot treated v 📄 Paste x+V sterial infe ring loss. ng loss r I Numbered List Properties plems follo more pe ing of being off-balance or dizzy. Currently, there is

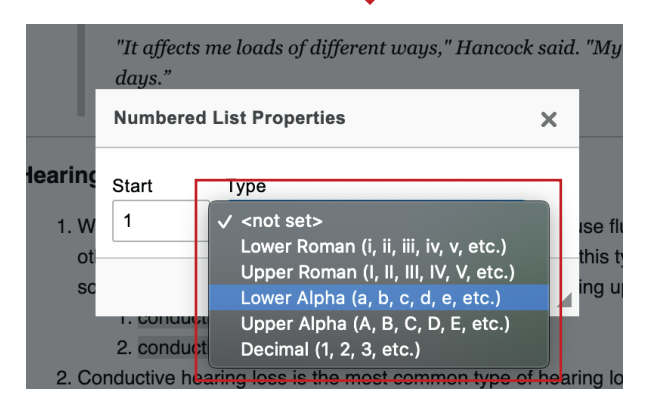

#### Select the points from content text

- Highlighted portion indicates points that will be in sub bullet points

# Indent the highlighted text using ck editor

Right click the highlighted text to change formatting of list item by selecting **Numbered List Properties** 

Numbered List Properties can be changed by selecting options lower roman, lower alpha etc.

### Add Div

Hightlight/Select the content and click on div on ck editor

## Fancy Line

For fancy line you need to select the content click on div and fill stylesheet class as fancyline. Fancyline should only be added at the end of the article to separate content body from disclaimer

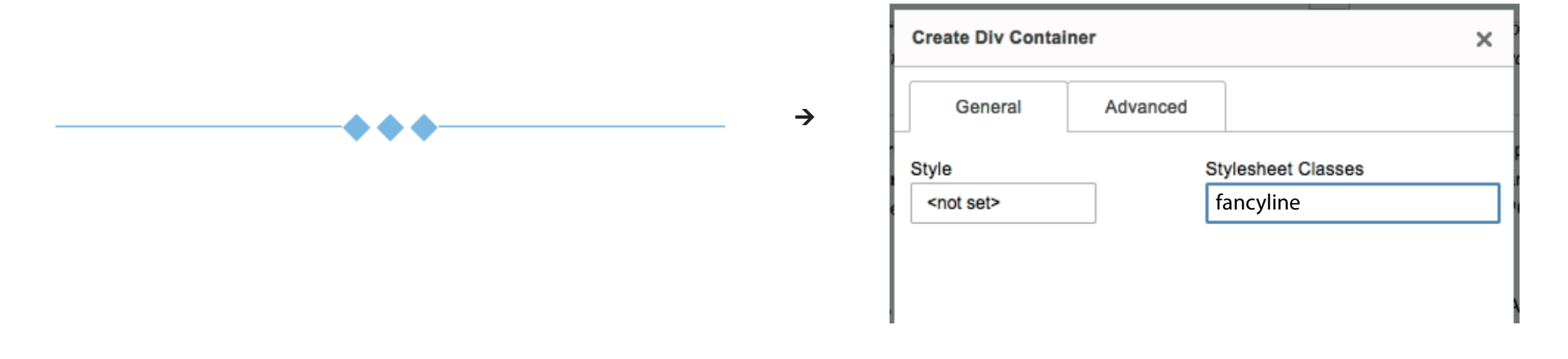

## Light Blue Box

For Light blue box you need to select/highlight the content click on div and fill stylesheet class as lbluebox

In solidarity with the students, doctors groups such as the Telangana junior doctors' association (TJUDA) have also voiced their opposition to NEXT.

| 9 | Ω | 1=       | :=           | ÷. | : <u> </u> = | ,,                    | DIV<br>S | E | ≡ | ≡ | ■ |
|---|---|----------|--------------|----|--------------|-----------------------|----------|---|---|---|---|
| в | I | <u>U</u> | <del>S</del> | ×a | ײ            | <u>T</u> <sub>×</sub> |          |   |   |   |   |

| General            | Advanced |                    |  |
|--------------------|----------|--------------------|--|
| Style              |          | Stylesheet Classes |  |
| <not set=""></not> |          | Ibluebox           |  |

#### Dark Blue Box

For dark blue box you need to select/highlight the content click on div and fill stylesheet class as dbluebox. Dark blue should only be used on messages that require attention

→

→

The medical community also thinks that the **central government is not addressing** issues of inadequate infrastructure, academic facilities, and faculty that seriously impact the quality of medical graduates. The medical fraternity of Tirunelveli Government Medical College protested NEXT by forming a human chain on hospital premises. There are

| General            | Advanced |                    |  |
|--------------------|----------|--------------------|--|
| Style              |          | Stylesheet Classes |  |
| <not set=""></not> |          | dbluebox           |  |

### Remove Added Div

Highlight the content where you have added the div, right click on it and then click on Remove Div

unter pain meds for fever and body aches.

| your hands often with so<br>initize frequently used su |       | Paste       | ж     | +V  | lly before  |
|--------------------------------------------------------|-------|-------------|-------|-----|-------------|
|                                                        | F     | Edit Div    |       |     |             |
|                                                        |       | Remove D    | iv    |     |             |
| Aoliana Commu and in a n                               | art ( | of our Glob | nal C | ont | ent Initiat |

#### Table

All Tables will now be styled in this way. Click on table icon in ckeditor panel fill in desired columns and rows.

→

→

| Causes                  | Features                                                                                                    |
|-------------------------|----------------------------------------------------------------------------------------------------|
| Alzheimer's<br>Dementia | <ul> <li>This is the commonest<br/>cause of Dementia. It is a<br/>progressive illness.</li> </ul>                                                                                                    |
|                         | <ul> <li>Early features present much<br/>before the clinical diagnosis<br/>of the illness is possible. The<br/>early features include<br/>difficulty in remembering<br/>recent conversations, names</li> </ul> |

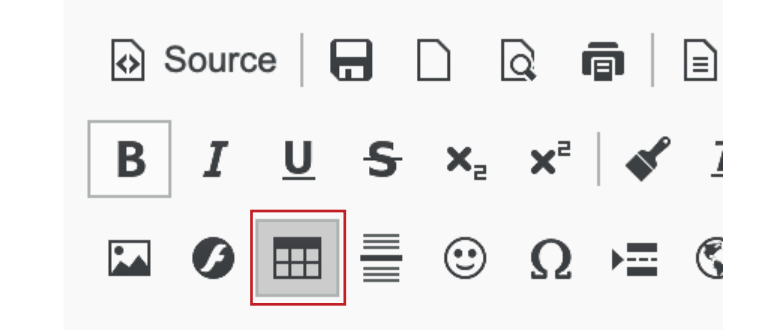

#### Quotes

Blockquote will now appear in this style. Select/highlight the content and click on quote icon in ck editor panel.

Students from various parts of the country have opposed the proposal. Medical organisations such as the Kerala Medical Post Graduates Association as well as state units of the Indian Medical Association (IMA) in Kerala, Telangana, and Maharashtra have been vocal in their resistance to NEXT.

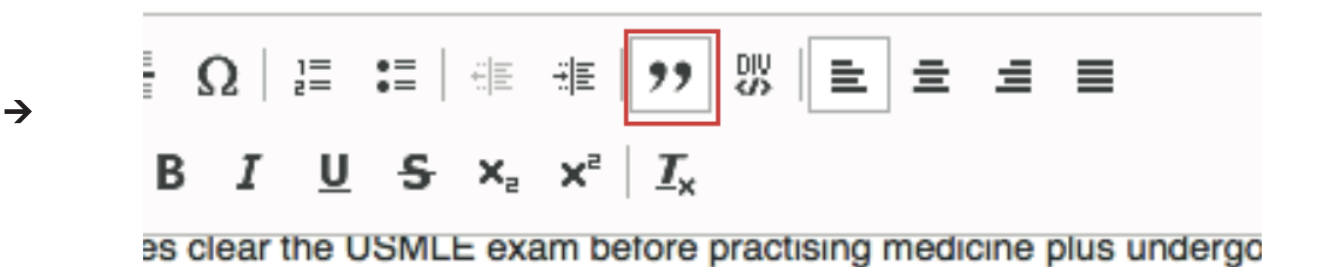

## Plain Horizontal Line

For plain horizontal line you need to select the content click on horizontal separator in ck editor panel

 $\rightarrow$ 

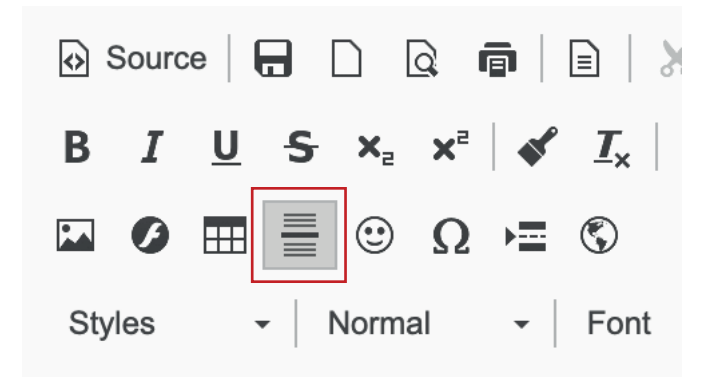

### Click to see references

To hide references you'll have to first lock the article from backend and add following line

<a onclick="\$('#m3-referencesBlock').toggle();">Click here to see references</a>

Wrap the content with div which needs to be hidden following below line

<div id="m3-referencesBlock" style="display: none;">

Click here to see references

Disclaimer- The views and opinions expresse do not necessarily reflect the official policy (

### Blur Image in content (graphic alert)

To get blur effect you will have to select/highlight the image click on div and fill stylesheet class as blur-image

 $\rightarrow$ 

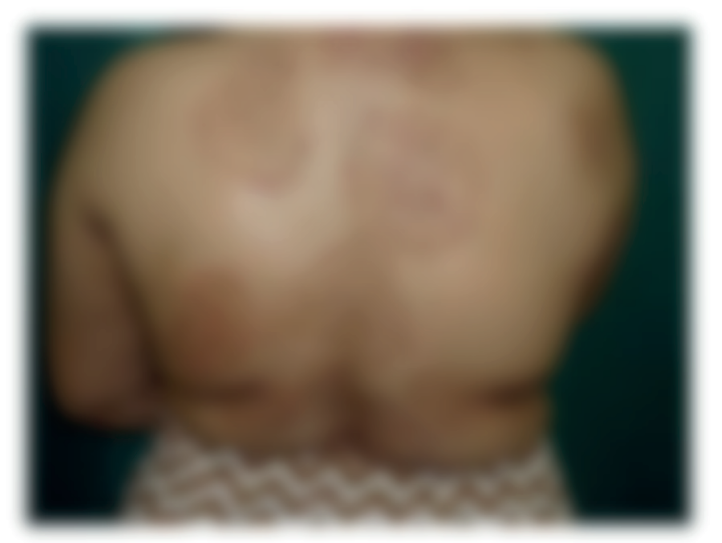

| General            | Advanced |                    |  |
|--------------------|----------|--------------------|--|
| Style              |          | Stylesheet Classes |  |
| <not set=""></not> |          | blur-image         |  |

Fig. 1: Extensive and multiple lesions of Tinea (click on the image to view)

### Image Ratio Prefrences

Always use image that is horizontally rectangle and not vertical. Use image that is more or less having 1:91 ratio.

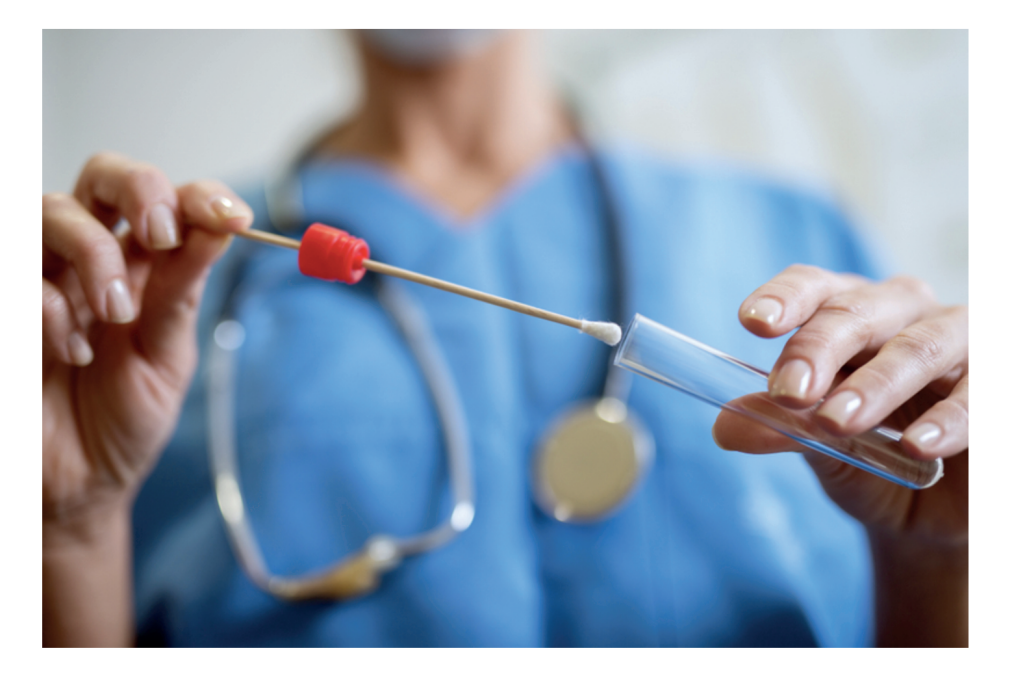

### Disclaimers

Disclaimers are always displayed as italics grey

#### **Regular Disclaimer**

Regular disclaimer to be added below all KOL/expert/doctor articles

Disclaimer- The views and opinions expressed in this article are those of the author's and do not necessarily reflect the official policy or position of M3 India.

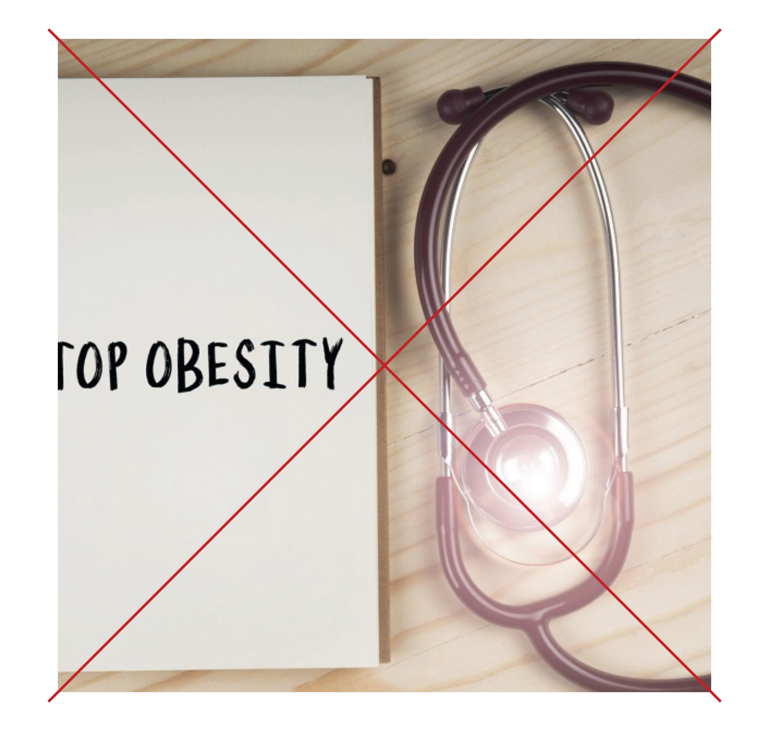

Disclaimer- The views and opinions expressed in this article are those of the author's and do not necessarily reflect the official policy or position of M3 India.

*Content from the writer has been directly replicated on the website. No edits have been made.* 

The writer, Dr. MC Gupta is a practising lawyer specialising in medical negligence cases. He also has an MD Medicine from AIIMS, Delhi where he also worked as a faculty member for 18 years, later working another 10 years as a Professor and Dean at National Institute of Health and Family Welfare, New Delhi, before pursuing law.

#### **Under Realistic Image Disclaimer**

Disclaimer to be added under news carrying realistic images

Disclaimer: Image used is for illustrative purposes only and does not represent a true or accurate depiction of the news report. Both the above mentioned disclaimers need to be added after 'fancyline' at the end of the articles.

#### Warning Disclaimer for Graphic/Sensitive Images

Disclaimer to be added under news carrying realistic images

Disclaimer: Image used is for illustrative purposes only and does not represent a true or accurate depiction of the news report. Both the above mentioned disclaimers need to be added after 'fancyline' at the end of the articles. Disclaimer: Image used is for illustrative purposes only and does not represent a true or accurate depiction of the news report.

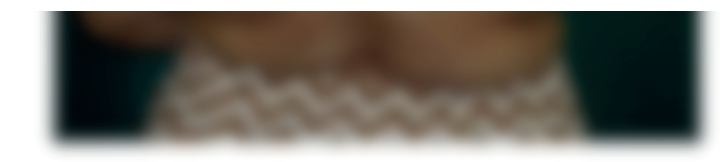

*Fig. 1: Extensive and multiple lesions of Tinea (click on the image to view)* 

#### Adding Original Published date to old articles

For old articles that are republished on Sundays, add a byline at the bottom of the article mentioning the original publishing date of the article.

- 1. Add a separator
- 2. Below the separator, add the message in italics and grey font -This article was originally published on dd.mm.yyyy

This article was originally published on October 14, 2019.